# 6 Simulink systems

## **6.1** Simulink model with PT<sub>1</sub> (first order) transfer function

a) Generate a Simulink model simulink\_systems\_ex1.mdl for the equation

$$y = \frac{\mathsf{V}}{1+s\,\mathsf{T1}} \cdot u \quad \Leftrightarrow \quad y = \frac{1}{s\,\mathsf{T1}} \cdot (\mathsf{V} \cdot u - y) \tag{1}$$

with input u, output y, V = 1 and T1 = 0.01.

In addition to gain, sum etc blocks use integrator blocks as dynamic block only.

Save the data for V and T1 in MATLAB initialization file simulink\_systems\_ex1.m to be called before start of the Simulink model.

- b) Use a step function from 0 to 1 at 0.1 seconds as input signal u and a simulation time of 0.2 seconds.
- c) Use an appropriate scope-block for display of input signal u and output signal y in the same axis.
- d) In the same Simulink model now use parallel and in addition to the former programmed function a more simple simulink block and display its output and the above input signal *u* in the same way as above in a separate scope block.

#### 6.2 Simulink model for integrator function

a) Generate a Simulink model simulink\_systems\_ex2.mdl for the equation

$$y = \frac{1}{s \operatorname{Ti}} \cdot u \tag{2}$$

with Ti = 0.1.

Do not use an integrator block!

Save the data for Ti in MATLAB initialization file simulink\_systems\_ex2.m to be called before start of the Simulink model.

- b) Use a step function from 0 to 1 at 0.1 seconds as input signal u and a simulation time of 0.2 seconds.
- c) Use Signal & Scope Manager (Menue Tools) displaying input signal u and output signal y in the same axis.

### 6.3 Simulink model for state space representation

a) Generate a Simulink model simulink\_systems\_ex3.mdl for the state space representation

$$\dot{\mathbf{x}} = \mathbf{A} \cdot \mathbf{x} + \mathbf{B} \cdot \mathbf{u}$$

$$\mathbf{y} = \mathbf{C} \cdot \mathbf{x} + \mathbf{D} \cdot \mathbf{u}$$

$$(3)$$

with matrizes

$$\mathbf{A} = -\frac{1}{\mathtt{Tr}}$$
;  $\mathbf{B} = \frac{\mathtt{Vr}}{\mathtt{Tr}}$ ;  $\mathbf{C} = 1$ ;  $\mathbf{D} = \mathbf{0}$ 

with Vr = 2 and Tr = 0.005.

Do not use the State-Space-block!

Please be aware that A, B, C and D are matrizes. Hence, gain blocks should not multiply element-by-element!

Save the data for Vr and Tr in MATLAB initialization file simulink\_systems\_ex3.m to be called before start of the Simulink model.

- b) Use a step function from 0 to 1 at 0.1 seconds as input signal u and a simulation time of 0.2 seconds.
- c) Use Signal & Scope Manager (Menue Tools) displaying input signal u and output signal y in the same axis.
- d) In the same Simulink model now use parallel and in addition to the former programmed function the State-Space-Block and display its output and the above input signal *u* in the same way as above in a separate scope of the *Signal & Scope Manager*.
- e) Test the Simulink model for the following vaues:

$$\mathbf{A} = \begin{bmatrix} -2Dw & -w^2 \\ 1 & 0 \end{bmatrix}; \quad \mathbf{B} = \begin{bmatrix} w^2 \\ 0 \end{bmatrix}; \quad \mathbf{C} = \begin{bmatrix} \mathbf{0} \ \mathbf{1} \end{bmatrix}; \quad \mathbf{D} = \mathbf{0}$$

with D = 0.75 and w = 200.

#### 6.4 Control loop with Simulink

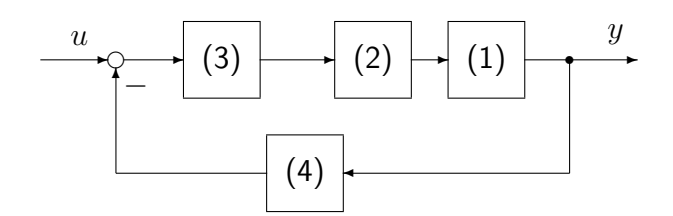

Fig. 1: Feedback control loop

- a) Generate a Simulink model simulink\_systems\_ex4.mdl for the control loop shown in fig. 1. The numbers in the blocks refer to the functions defined in the respective Simulink models of exercises 6.1-6.3.
- b) Use an appropriate Simulink block for measurement transfer function

$$F_{\text{mess}} = \frac{Vm}{1 + s \, \text{Tm}} \tag{4}$$

with Vm = 1 and Tm = 0.01.

Save the data for Vm and Tm in MATLAB initialization file simulink\_systems\_ex4.m. Initialize the system in appropriate manner.

- c) Use a step function from 0 to 1 at 0.1 seconds as input signal u and a simulation time of 0.5 seconds.
- d) Use Signal & Scope Manager (Menue Tools) displaying input signal u, measurement output signal from measurement block of equation (4), output signal of state-space-block of equation (3) and output signal y of equation (1)) in four axis.

### 6.5 Linearization of a Simulink models

For working with the simulink model in MATLAB workspace the simulink model from 6.4 should be linearized from input u to output y.

- a) Generate an input and an output block for linearization from input u to output y in Simulink model simulink\_systems\_ex4.mdl .
- b) Operate command linmod from MATLAB Command Window.
- c) Save the linearized Simulink model in variable sys and check the result of Simulink simulation by generating the step response of LTI model sys with step-command of Control System Toolbox.